## u5CMS - How to establish a review process

You have to establish a congress web site with your u5CMS having the following properties:

- 1. Enable users to create an account, see "Automatic Intranet Inscriptions" on http://www.yuba.ch/u5cms → Extras > Intranet: Automatic Inscriptions
- Create an intranet page (its name's first character must be an exclamation mark), let's say
   !uploadabstract displaying a form to record abstracts e.g.

[[[Register Your Abstract]]]] [[[Rules]]] Describe your rules here. [fo:] [fi:] [le:]Your data[:le] [au:]You are logged-in as[:au] [h:] <!--Hidden fields in your form. You should have them in your form!--> <input type="hidden" name="ouremail" value="[\_mymail\_]" >> (input size="7", type="hidden" name"youremail" >> <iuput type="hidden" name="tanktsubjec" value="Thank you for uploading your abstract!" /> <iuput type="hidden" name="tanktsubjec" value="Thank you for uploading your abstract!" /> <iuput type="hidden" name="tanktsubjec" value="Thank you for uploading your abstract!" /> <iuput type="hidden" name="tanktsubjec" value="Thank you for uploading your abstract!" /> <!--Visible fields in your form displayed to the form user--> Authors<br> Authorsdr> (angut type="text" style="width:100%" name="authors\_mandatory" /> <mail style="line-height:16px">Skact AFA6=Style with exact punctuation is mandatory, start every author with a number in normal parantheses to reference the affiliations below, e.g. (font color=prene)(18eyer, A. B., (1)Alberts, X., & (2)Zang=Zu, E.</font>/small> <=== Title of your work<br> <input type="text" style="width:100%" name="title\_mandatory" /> Abstract[:h][\$\$\$:maxchar][h:]<br></textarea rows="22" name="abstract\_mandatory"></textarea> <=> <div style="background:lightyellow;padding:7px"> If applicable: Upload full or short paper (file type: doc based on [our doc-template:wordtemplate]). <acript src="upload"></acript> </div> Submission Type\*<br>
<select name="submissiontype mandatory"> <setect name= submission(spe\_mandatory >
<option><option value="fullpaper">fullpaper</option>
<option value="shortpaper">shortpaper</option>
<option value="poster">poster</option></prion></prion> </select> <h3>To whom our correspondence shall be directed</h3> Title\* <small>(Ms, Mr, Dr, Prof. or combinations/others)</small><br><input type="text" style="width:50%" name="correspondencetitle\_mandatory" /> <input type="text" style="width:50%" name="correspondencetitle\_mandatory" />
first name\*dbr>
<input type="text" style="width:50%" name="correspondencefirstname\_mandatory" />
Name\*tbr> <input type="text" style="width:50%" name="correspondencename\_mandatory" /> E-Mail\*<br>tinput type="text" style="width:50%" name="youremail\_mandatory" /> <label>&nbsp;</label><input type="submit" value="send" /> [:h] [:fi] [:fo] The explanation concerning [\$\$\$:maxchar] is available on Allo of the second state of the second state of t

## 3. Create a non-intranet page welcoming the reviewers, let's say reviewersaccess e.g

[[[Reviewers' Access]]] Dear Reviewer

On the next page, THE REVIEW LIST, you will find the link to one or more abstracts to be reviewed. Below the abstract you will find the scales for scoring.

[Go to THE REVIEWLIST:!reviewprocess] (Login required)

[>]If you do not have a login, [please order one:getaloginstep1]. Instructions for ordering a login: Please enter EXACTLY the e-mail address to which we have sent the review invitation.[/] 4. Create the intranet-page **!reviewprocess** displaying an individual list to each reviewer containing the titles of the abstracts to be reviewed e.g.

[au:]Welcome dear reviewer[:au] [[Please review and score each item on the following list]] [title\*|!uploadabstract|ALL|(authuser)|1|<br>%id: <a target="\_blank" href="?c=!reviewscore&id=%id">|</a><br>:dat] Display ALL abstract titles to the reviewer if is (authuser). This syntax is explained on http://yuba.ch/index.php?c=u5erenderformdata "How To Render Form Data On A Web-Page" How does the list know what to display?

Firstly, the reviewer is logged in, so the system know who is accessing the list.

Secondly, you have to tag each abstract on the formdata2.php table of **!uploadabstracts** as follows (you'll find the formdata2.php table in the u5CMS's backend, there click PIDVESA's S-Radio (see upper right corner of your screen), then the form data-button, then the html-link on the !uploadabstract-row). Now the tagging: in the formdata2.php table enter for each abstract the e-mail address of the assigned reviewer(s) in the Notes-field, each one IN PARANTHESES. E. g.

| <u>152</u> | 1) new | T | (reviewer1@abc.org) (reviewer2@def.org) |
|------------|--------|---|-----------------------------------------|
|            |        |   |                                         |

5. Create the intranet-page **!reviewscore** displaying the title of the abstract and the abstract and the scoring form, e.g

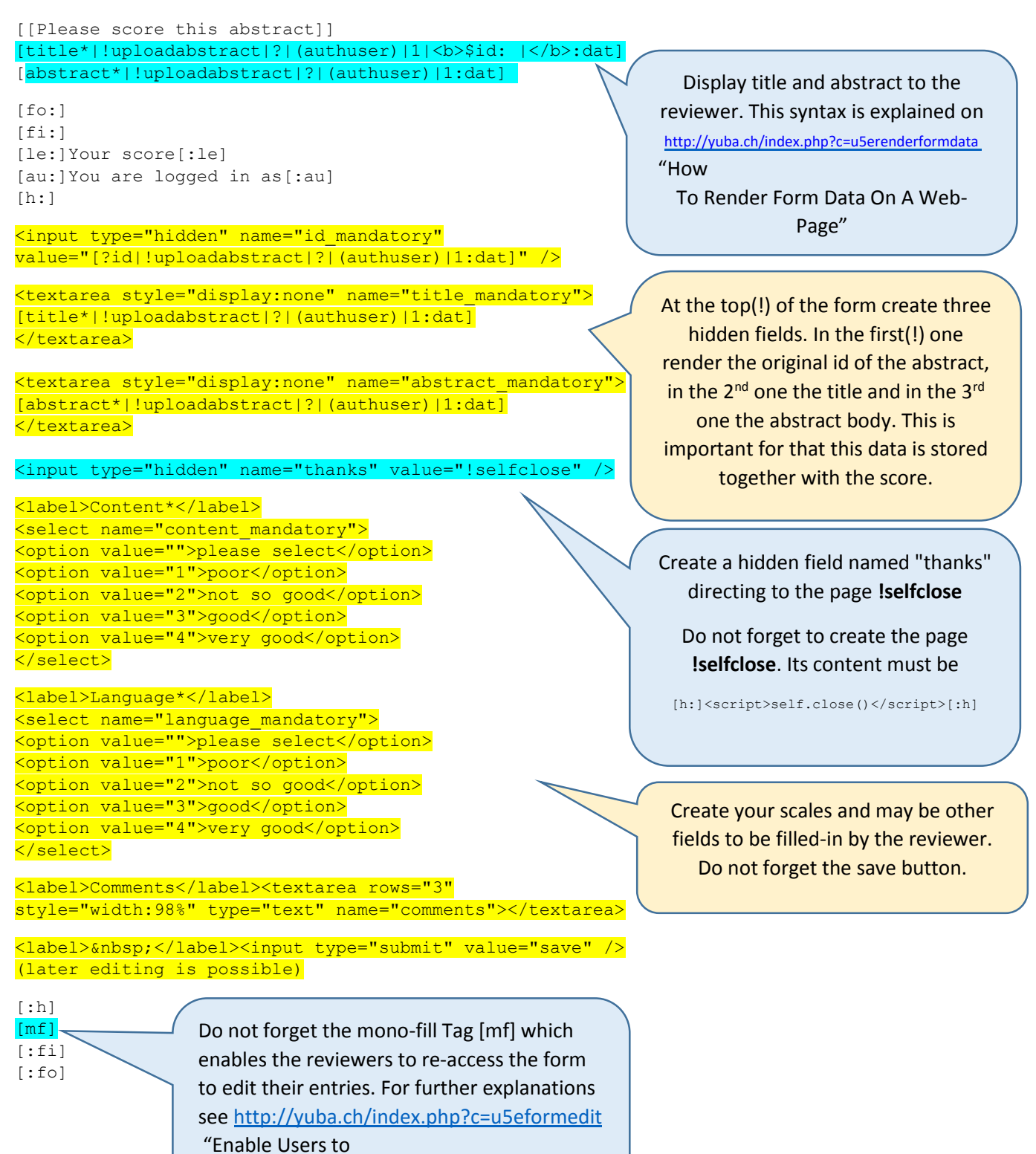

Edit Their Form Entries"